#### News 10\_2024

## Nuovi flussi/funzionalità della piattaforma SICP a partire dal 18/11/2024

Informiamo gli utenti che a partire dal 18 novembre 2024 sono disponibili in piattaforma SICP nuove componenti funzionali e aggiornamenti di quelle già esistenti, derivanti dall'applicazione della disciplina in tema di digitalizzazione prevista dal nuovo Codice dei contratti pubblici (d.lgs. 36/2023).

Per garantire alle SA lo svolgimento in piattaforma **SICP - Sistema informativo Contratti Pubblici**, di attività inerenti all'intero **ciclo di vita dei contratti**, in modalità digitale, sono state introdotte nuove funzionalità integrate con la Piattaforma Contratti Pubblici (PCP) di ANAC.

Queste le novità disponibili a sistema:

## MODULO E-Procurement

### IMPORTARE DALLA PCP AFFIDAMENTI DIRETTI SOTTO 5.000 € (AD5) IN PIATTAFORMA SICP

|             | Ai sensi dei riferimenti normativi in materia di digitalizzazione, è prevista l'importazione sulle PAD certificate (SICP) dei dati relativi alle procedure implementate su altre piattaforme (es: interfaccia web su PCP, Consip,)                                                                   |
|-------------|----------------------------------------------------------------------------------------------------|
| IMPORTA CIG | È ora possibile importare in SICP i CIG relativi a queste<br>procedure dalla piattaforma PCP di ANAC, al fine di completare<br>la fase esecutiva dei contratti mediante la compilazione e<br>relativa trasmissione delle schede di esecuzione (CO2) prevista<br>per gli affidamenti sotto i 5.000 €. |
|             | La funzionalità per l'importazione è attiva nel modulo<br>"ESECUZIONE PCP", premendo il tasto "IMPORTA CIG".                                                                                                    |

Premere il tasto "IMPORTA CIG" visibile in alto a destra.

| оме   | OPERATORI ECONOMICI                         | GENERA CIG | E-PROCUREMENT   | MERCATO ELETTRONICO | CATALOGO  | OSSERVATORIO      | ESECUZIONE PCP         | PROGRAMMAZIONE           | AMMINISTRAZIONE |  |
|-------|---------------------------------------------|------------|-----------------|---------------------|-----------|-------------------|------------------------|--------------------------|-----------------|--|
| RICER | NCERCA PROCEDURE                            |            |                 |                     |           |                   |                        |                          |                 |  |
|       |                                             |            |                 |                     |           |                   |                        |                          | IMPORTA CIG     |  |
|       |                                             |            |                 |                     |           |                   |                        |                          |                 |  |
|       |                                             |            |                 |                     |           |                   |                        |                          |                 |  |
|       |                                             |            |                 |                     |           |                   |                        |                          |                 |  |
| PARA  | METRI DI RICERCA                            |            |                 |                     |           |                   |                        |                          | ~               |  |
|       |                                             |            |                 |                     |           |                   |                        |                          |                 |  |
| LISTA | PROCEDURE                                   |            |                 |                     |           |                   |                        |                          | ^               |  |
| #     | Stazione<br>Appaltante -<br>Centro di costo | Og         | getto Procedura | Resp                | onsabile  | Tipo<br>procedura | Ultima sche<br>inviata | eda Data ultimo<br>invio | Azioni          |  |
|       |                                             |            |                 |                     |           |                   |                        |                          |                 |  |
|       |                                             |            | !               | maaabara di ai      | otomo r   | مالم ميتمام       | vo incorito            |                          | m a ut a u a    |  |
| clic  | k su "IMPORT                                | A CIG" s   | i apre una      |                     | sterna, i | iella quale       | vainsento              |                          | portare.        |  |

| IMPORTA CIG |             |                             |
|-------------|-------------|-----------------------------|
| CIG         | II002E5EAD9 |                             |
|             |             | ANNULLA     SALVA E PROCEDI |

Al clic sul tasto verrà visualizzato il box verde con il seguente messaggio di sistema:

"La richiesta di importazione è stata eseguita con successo".

Cliccare sul tasto "VISUALIZZA" per vedere nel dettaglio le informazioni dell'affidamento diretto (AD5).

| номе  | OPERATORI ECONOMICI             | GENERA CIG      | E-PROCUREMENT          | MERCATO ELETTRONICO | CATALOGO     | OSSERVATORIO           | ESECUZIONE PCP | PROGRAMMAZIONE  | AMMINISTRA | ZIONE |
|-------|---------------------------------|-----------------|------------------------|---------------------|--------------|------------------------|----------------|-----------------|------------|-------|
| RICER | ICA PROCEDURE                   |                 |                        |                     |              |                        |                |                 |            |       |
| 🗸 La  | richiesta di importazio         | one è stata cor | npletata con succ      | cesso               |              |                        |                |                 |            | ×     |
|       |                                 |                 |                        |                     |              |                        |                |                 | IMPORT     | A CIG |
|       |                                 |                 |                        |                     |              |                        |                |                 | 1 🗸 di     | 6 <>  |
|       |                                 |                 |                        |                     |              |                        |                |                 |            |       |
| PARA  | AMETRI DI RICERCA               |                 |                        |                     |              |                        |                |                 |            | ~     |
|       |                                 |                 |                        |                     |              |                        |                |                 |            |       |
| LIST  | A PROCEDURE                     |                 |                        |                     |              |                        |                |                 |            | ~     |
|       | Stazione                        |                 |                        |                     |              | Tino                   | Ultima sobe    | ada Data ultimo |            |       |
| #     | Appaltante -<br>Centro di costo | O               | ggetto Procedura       | Res                 | ponsabile    | procedura              | inviata        | invio           | Azio       | ni    |
| 1     | Comune di<br>Barbiano ente      | 1000002/2       | /024 [da] - ad5 - sott | o i 5k collaud      | o5 collaudo5 | *                      |                |                 | VISUALI    | ZZA   |
| 1     | update - Comune<br>di Barbiano  | 1000002/2       | .024 [ua] - au3 - soli | USRRUF              | 14A01A104A   | Affidamento<br>diretto |                |                 |            |       |
|       |                                 |                 |                        |                     |              |                        |                |                 |            |       |
| spa   | ndere il link "D                | ettagli" p      | er visualizz           | are tutte le info   | ormazion     | i dell'AD5             | j.             |                 |            |       |
|       | Affidam                         | iento diretto   |                        |                     |              |                        |                |                 |            |       |
|       | 10000                           | 02/2024>        | [da] - ad5 -           | sotto i 5k 🛓 0      | CIG :1002E   | 5EAD9                  |                |                 |            |       |
|       | Detta                           | agli 🗸          |                        |                     |              |                        |                |                 |            |       |
|       |                                 |                 |                        |                     |              |                        |                |                 |            |       |
|       |                                 |                 |                        |                     |              |                        |                |                 |            |       |

| Settore:                                                                                                    | Ordinario                                               | Tipo di appalto:                | Lavori                                                            |
|----------------------------------------------------------------------------------------------------|---------------------------------------------------------|---------------------------------|-------------------------------------------------------------------|
| Modalità di realizzazione:                                                                                                    | Contratto d'appalto                                     | ID Appalto:                     | 34b6e954-0767-4128-8ee9-88043f8c2460                              |
| Stazione appaltante - Centro di Costo:                                                                                                    | Comune di Barbiano ente update - Comune di Barbiano     | Responsabile unico di progetto: | collaudo5 collaudo5                                               |
| mporto di aggiudicazione:                                                                                                    | 2000                                                    | Importo di adesione:            |                                                                   |
| Aggiudicatario:                                                                                                    | Fornitore02 Spa                                         | Data di import:                 | 15/10/2024                                                        |
| Data di creazione:                                                                                                    | 15/03/2024                                              | Data di adesione:               |                                                                   |
| Fipologia di scheda:                                                                                                    | AD5                                                     | CPV:                            | 45440000-3. Lavori di tinteggiatura e posa in opera di<br>vetrate |
| Categoria Prevalente:                                                                                                    | OG 1 - EDIFICI CIVILI E INDUSTRIALI                     | CUP:                            |                                                                   |
|                                                                                                    |                                                         |                                 |                                                                   |
| 216 Padre (CIG relativo all'accordo<br>quadro/convenzione cui si aderisce):<br>:ttagli A                                                                                                    |                                                         |                                 |                                                                   |
| ClG Padre (ClG relativo all'accordo<br>quadro/convenzione cui si aderisce):<br>ettagli A<br>cedere con la comp<br>va Scheda".                                                                       | ilazione e relativa trasmission                         | e della <b>scheda di es</b>     | ecuzione CO2 mediante il tasto f                                  |
| ClG Padre (ClG relativo all'accordo<br>quadro/convenzione cui si aderisce):<br>ettagli ▲<br>cedere con la comp<br>iva Scheda".<br>damento diretto<br>0002/2024> [da] - ad5 - sotto i 5<br>ettagli ↓ | ilazione e relativa trasmission<br>k ≛ CIG :1002E5EAD9  | e della <b>scheda di es</b>     | ecuzione CO2 mediante il tasto                                    |
| 210 Padre (CIG relativo all'accordo<br>juadro/convenzione cui si aderisce):<br>:ttagli ▲<br>ceedere con la comp<br>va Scheda".<br>damento diretto<br>0002/2024> [da] - ad5 - sotto i 5<br>ettagli ↓ | ilazione e relativa trasmission<br>ik ▲ CIG :1002E5EAD9 | e della scheda di es            | ecuzione CO2 mediante il tasto di<br>Crea Nuova Scheda            |

## AGGIORNAMENTI ANAC IN VIGORE DAL 14/11/2024

| <b>→</b> | Scheda di aggiudicazione                                                        | Sono stati introdotte alcune obbligatorietà/ <b>facoltatività</b><br>sui campi delle schede di aggiudicazione per tutte le<br>tipologie di procedure, come di seguito descritti: |  |  |  |  |  |  |  |
|----------|---------------------------------------------------------------------------------|----------------------------------------------------------------------------------------------------|--|--|--|--|--|--|--|
| Nella s  | ezione "Dati relativi alle aggiudicazioni":                                     |                                                                                                    |  |  |  |  |  |  |  |
| •        | i campi "Esito procedura" e "Data di aggiudicazione" risultano ora obbligatori. |                                                                                                    |  |  |  |  |  |  |  |
|          | Esito procedura*                                                                | -                                                                                                    |  |  |  |  |  |  |  |
|          | Data di aggiudicazione *                                                        | DD/MM/YYYY HH:mm                                                                                                    |  |  |  |  |  |  |  |
| •        | sono stati aggiunti i campi facoltativi "Offerta di n                           | nassimo ribasso" e "Offerta di minimo ribasso"                                                                                                    |  |  |  |  |  |  |  |
|          | Offerta di massimo ribasso                                                      |                                                                                                    |  |  |  |  |  |  |  |
|          | Offerta di minimo ribasso                                                       |                                                                                                    |  |  |  |  |  |  |  |
| -        |                                                                                 |                                                                                                    |  |  |  |  |  |  |  |

# LOG-TRASMISSIONI – UTENTE

| ente visibile in log-trasmissioni della<br>ocedura |                    |                        | È stata introdotta la nuova colonna "Utente" nel TAB Log<br>trasmissioni, che riporta il nome e cognome dell'utente che ha<br>eseguito l'operazione. |                   |                                                                               |  |  |  |
|----------------------------------------------------|--------------------|------------------------|----------------------------------------------------------------------------------------------------|-------------------|-------------------------------------------------------------------------------|--|--|--|
| INFORMAZIONI GENERA                                | LI CLASSIFICAZIONE | REQUISITI DI PARTECIPA | ZIONE EL                                                                                                    | ENCO LOTTI        | COMUNICAZIONI LOG TRASMISSIONI                                                |  |  |  |
| Azioni 🗸                                           |                    |                        |                                                                                                    |                   |                                                                               |  |  |  |
| Data Trasmissione                                  | Contesto           | Utente                 | Scheda<br>PCP                                                                                                    | Tipo<br>Messaggio | Descrizione                                                                   |  |  |  |
| 24/10/2024 12:51                                   | Recupera CIG       | Mario Rossi            | -                                                                                                    | Conferma          | ✓ Richiesta elaborata con successo                                            |  |  |  |
| 24/10/2024 12:51                                   | Esito Operazione   | Mario Rossi            | -                                                                                                    | Conferma          | ✓ Tipo Operazione: Conferma appalto; Esito Operazione:<br>Appalto confermato; |  |  |  |
| 24/10/2024 12:51                                   | Conferma Appalto   | Mario Rossi            | -                                                                                                    | Conferma          | ✓ Richiesta elaborata con successo                                            |  |  |  |
| 24/10/2024 12:51                                   | Crea Appalto       | Mario Rossi            | P3_1                                                                                                    | Conferma          | ✓ Richiesta elaborata con successo                                            |  |  |  |

|                                                                                                    | ANAC ha aggiornato i flussi informativi di aggiudicazione e<br>di esecuzione per le procedure negoziate senza bando<br>sopra e sottosoglia europea.                                                                 |  |  |  |  |
|----------------------------------------------------------------------------------------------------|----------------------------------------------------------------------------------------------------|--|--|--|--|
| <ul> <li>→ Introduzione scheda di aggiudicazione</li> <li>→ Introduzione schede di esecuzione</li> </ul> | Le schede di aggiudicazione e di esecuzione sono rese<br>disponibili per tutte le procedure pubblicate da gennaio 2024<br>e <b>devono essere compilate e inviate</b> da parte delle SA<br>titolari delle procedure. |  |  |  |  |
|                                                                                                    | Solamente l'utente inserito nella sezione "Responsabile<br>unico di progetto", accedendo con SPID/CIE/CNS, può<br>inviare le schede per la fase di aggiudicazione ed<br>esecuzione.                                 |  |  |  |  |

Le nuove schede sono disponibili dal menù a tendina "Crea Nuova Scheda", accessibile dal modulo SCHEDE della procedura.

| IOME   | OPERATORI ECONOMIC    | GENERA CIG | E-PROCUREMENT | MERCATO ELETTRO   | NICO CATALOGO | OSSERVATORIO | ESECUZIONE PCP P | PROGRAMMAZIONE                                                     | AMMINISTRAZIONE                                     |
|--------|-----------------------|------------|---------------|-------------------|---------------|--------------|------------------|--------------------------------------------------------------------|-----------------------------------------------------|
| DETTA  | GLIO PROCEDURA        | /IESSAGGI  | VALUTAZIONE 🗸 | FASCICOLO DI GARA | FORMULARI     | CONTRATTI    | SCHEDE           | martedì 12                                                         | novembre 2024 09:31:40                              |
| cedura | negoziata senza bando |            |               |                   |               |              |                  |                                                                    |                                                     |
| 1282/  | /2024>MR              |            |               |                   |               |              |                  |                                                                    |                                                     |
|        |                       |            |               |                   |               |              |                  |                                                                    |                                                     |
|        |                       |            |               |                   |               |              |                  |                                                                    |                                                     |
|        |                       |            |               |                   |               |              |                  | Crop Nuo                                                           | ro Sobodo                                           |
|        |                       |            |               |                   |               |              |                  |                                                                    |                                                     |
|        |                       |            |               |                   |               |              |                  |                                                                    |                                                     |
|        |                       |            |               |                   |               |              |                  | Elenco parte                                                       | ecipanti - S2                                       |
| GEST   | IONE TRASMISSIONI     |            |               |                   |               |              |                  | Elenco parte<br>Incarichi teo<br>progettuali -                     | ecipanti - S2<br>nici e prestazioni<br>- S3         |
| GEST   | IONE TRASMISSIONI     | heda       | Sta           | ato (             | treato da     | Ultimo invio | Log trasmis      | Elenco parte<br>Incarichi tec<br>progettuali<br>ssione Aggiudicazi | ecipanti - S2<br>cnici e prestazioni<br>· S3<br>one |

Cliccando sul nome della scheda, è possibile procedere alla sua compilazione. INSERIMENTO DATI LOG TRASMISSIONI DATI RELATIVI ALL'APPALTO ~ Motivo urgenza Non applicabile E' stata utilizzata la procedura accelerata per ragioni di urgenza? No Link ai documenti relativi all'affidamento diretto in somma urgenza e protezione civile (co 10, art 140 nuovo codice) Modalità di riaggiudicazione/ affidamento dell'appalto -Il sottoscritto dichiara che questa SA ha redatto la Relazione Unica sulle Procedure No Opere di urbanizzazione a scomputo No Tipo procedura Procedura negoziata senza previa indizione di gara

Dopo aver cliccato sul tasto "SALVA E PROCEDI" disponibile in fondo alla scheda, la scheda viene salvata come bozza.

| Aggiudicazione                                                                                                    | Bozza                                                                                                    | collaudo5 collaudo5                        |                        |                                 | INVIA SCHEDA       |  |  |  |
|----------------------------------------------------------------------------------------------------|----------------------------------------------------------------------------------------------------|--------------------------------------------|------------------------|---------------------------------|--------------------|--|--|--|
| Al clic sul tasto "IN                                                                                                    | VIA SCHEDA" vei                                                                                                    | rrà visualizzato il b                      | ox arancion            | e con il seguente messag        | gio:               |  |  |  |
| "La richiesta di inv<br>Trasmissioni. Si pr                                                                                                    | "La richiesta di invio scheda è in corso. Si prega di attendere, fino a quando l'esito sarà disponibile sul Log<br>Trasmissioni. Si prega di ricaricare la pagina. Successivamente verifica l'invio tramite l'apposito pulsante." |                                            |                        |                                 |                    |  |  |  |
| All'interno del Lo<br>dell'errore/degli err                                                                                                    | og Trasmissioni<br>ori che hanno imp                                                                                                    | della scheda vie<br>vedito l'invio della s | ene traccia<br>scheda. | to l'esito dell'operazione      | e, con indicazione |  |  |  |
| Se l'esito dell'oper<br>"VERIFICA INVIO"                                                                                                    | Se l'esito dell'operazione è positivo, lo stato della scheda passa "In lavorazione" e il tasto viene sostituito con "VERIFICA INVIO".                                                                                             |                                            |                        |                                 |                    |  |  |  |
| 2 Aggiudicazione                                                                                                    | 2 Aggiudicazione In lavorazione collaudo5 collaudo5 Richiesta elaborata con successo VERIFICA INVIO                                                                                                    |                                            |                        |                                 |                    |  |  |  |
| Al clic sul tasto "VE                                                                                                    | ERIFICA INVIO", v                                                                                                    | verrà visualizzato i                       | l box aranci           | one con l'apposito messag       | ggio:              |  |  |  |
| "La richiesta di invio scheda è in corso. Si prega di attendere, fino a quando l'esito sarà disponibile sul Log<br>Trasmissioni. Si prega di ricaricare la pagina." |                                                                                                    |                                            |                        |                                 |                    |  |  |  |
| Quando lo stato de                                                                                                    | Quando lo stato della scheda risulterà "Confermato", il tasto per l'invio non sarà più disponibile.                                                                                                    |                                            |                        |                                 |                    |  |  |  |
| 2 Aggiudicazion                                                                                                    | e Confermata                                                                                                    | collaudo5 collaudo5                        | 07/11/20               | 24 Richiesta elaborata con succ | esso               |  |  |  |

| seguito dell'esito positivo di invio della scheda di aggiudicazione della procedura, saranno disponibili le sche<br>esecuzione e si potrà procedere con la loro compilazione. |                                          |            |                     |                     |               |              |                                |                                                                                                    |
|----------------------------------------------------------------------------------------------------|------------------------------------------|------------|---------------------|---------------------|---------------|--------------|--------------------------------|----------------------------------------------------------------------------------------------------|
| HOME                                                                                                    | OPERATORI ECONOMICI                      | GENERA CIG | E-PROCUREMENT       | MERCATO ELETTRONICO | CATALOGO      | OSSERVATORIO | ESECUZIONE PCP                 | ROGRAMMAZIONE AMMINISTRAZIONE                                                                                                    |
| DETT                                                                                                    | AGLIO PROCEDURA MI                       | ESSAGGI V/ | ALUTAZIONE 🗸        | FASCICOLO DI GARA   | FORMULARI     | CONTRATTI    | SCHEDE                         | martedì 12 novembre 2024 09:35:0                                                                                                    |
| )1526                                                                                                    | ra negoziata senza bando<br>5/2024> [AV] |            |                     |                     |               |              |                                |                                                                                                    |
|                                                                                                    |                                          |            |                     |                     |               |              |                                | Crea Nuova Scheda                                                                                                    |
| GESTIONE TRASMISSIONI Elenco partecipanti - S2                                                                                                    |                                          |            |                     |                     |               |              |                                |                                                                                                    |
|                                                                                                    |                                          |            |                     |                     |               |              |                                | Incarichi tecnici e prestazioni<br>progettuali - S3                                                                                    |
| #                                                                                                    | Scheda                                   |            | Stato               | Creato da           | Ultin         | no invio     | Log trasi                      | Incarichi tecnici e prestazioni<br>progettuali - S3<br>nissior Aggiudicazione                                                          |
| #                                                                                                    | Scheda<br>Elenco partecipanti            | - S2       | Stato<br>Confermata | Creato da           | Ultin<br>11/1 | no invio     | Log trasi<br>Richiesta elabora | Incarichi tecnici e prestazioni<br>progettuali - S3<br>Aggiudicazione<br>Sottoscrizione contratto - SC1<br>ta con<br>Conclusione - CO1 |

ſ

## MODULO genera CIG

## MULTICUP PER AFFIDAMENTI DIRETTI < 5.000€ (AD5)

| Associazione di più CUP al medesimo<br>CIG | Per affidamenti diretti < 5.000 euro ora è consentita da PCP la trasmissione di <b>più CUP</b> relazionati alla procedura. I CUP potranno essere inseriti nel modulo GENERA CIG → Dati di lotto. |
|--------------------------------------------|----------------------------------------------------------------------------------------------------|
|                                            | Finora PCP consentiva la trasmissione solamente di un unico CUP.                                                                                                    |

#### AGGIORNAMENTI ANAC IN VIGORE DAL 14/11/2024

| ➔ Introduzione nuovi campi           | A seguito di aggiornamenti ANAC, sono stati introdotti nuovi<br>campi e definita l'obbligatorietà o facoltatività di alcuni campi |
|--------------------------------------|----------------------------------------------------------------------------------------------------|
| ➔ Introduzione dell'obbligatorietà o | esistenti. Di seguito, vengono elencate le principali novità nel                                                                  |
| facoltatività su campi esistenti     | modulo GENERA CIG.                                                                                                    |

#### **Codice NUTS**

Il campo "Codice NUTS" risulta ora obbligatorio per tutte le tipologie di procedure.

Codice NUTS \*

#### Società di scopo

Il campo "Indicare se è prevista la costituzione di una società di scopo" è obbligatorio per le gare di tipo Concessioni, di tipo Aperta/Ristretta: è possibile scegliere tra il valore SI e NO.

➔ Non è necessario compilare il campo "Società di scopo" nel caso di Concessioni in cui venga scelta la tipologia di procedura "negoziata senza bando".

È stato aggiunto il seguente informer esplicativo: *Indicare se è prevista la costituzione di una società di scopo solo* se la procedura si riferisce a una direttiva sulle concessioni, regime ordinario, partenariato pubblico-privato (PPP) ai sensi dell'Art. 31, par. 1, della Dir. 2014/23/UE e dell'Art. 182, c. 11 (primo periodo) e c. 12, D.Igs. 36/2023.

Indicare se è prevista la costituzione di una società di scopo 🕄

Sì No

Sì

No

#### Servizi sociali

Se in creazione di procedura, al campo "Servizi sociali e altri servizi specifici (allegato XIV direttiva 2014/24/UE)" viene indicato "SI", il relativo campo nel modulo GENERA CIG nella sezione "Tipologie appalti" risulta facoltativo, in quanto già indicato in procedura.

Servizi sociali e altri servizi specifici (allegato XIV direttiva 2014/24/UE)\*

| TIPOLOGIE APPALTI                           |          |
|---------------------------------------------|----------|
| Tipologia lavoro                            | AGGIUNGI |
| Modalita di acquisizione forniture / serviz | AGGIUNGI |
|                                             |          |